## ИНСТРУКЦИЯ

## по использованию мобильного приложения «Е-Паслуга»

1. Устанавливаем мобильное приложение на мобильный телефон (приложение работает только под операционной системой Android).

Для этого необходимо воспользоваться программой установщиком (магазин приложений). Например: Google Play, Huawei AppGallery, Android RuStore.

Нажимаем на кнопку «Установить на устройстве»

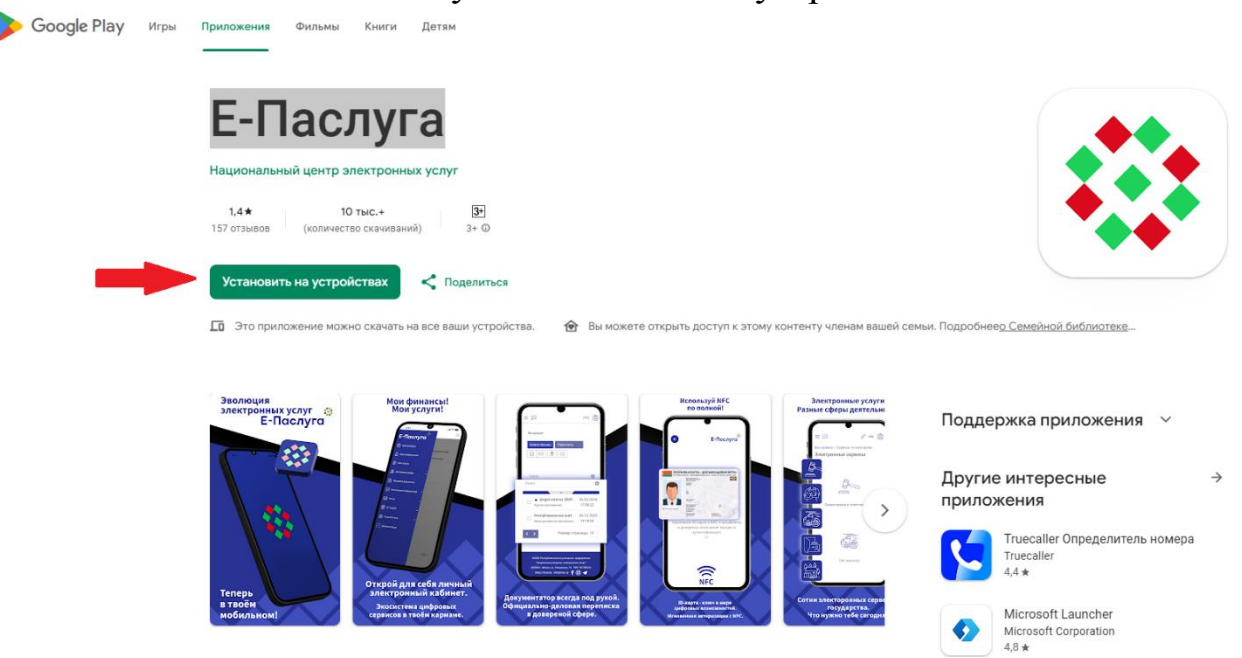

2. После установки приложения, запускаем его. Должна появится форма авторизации:

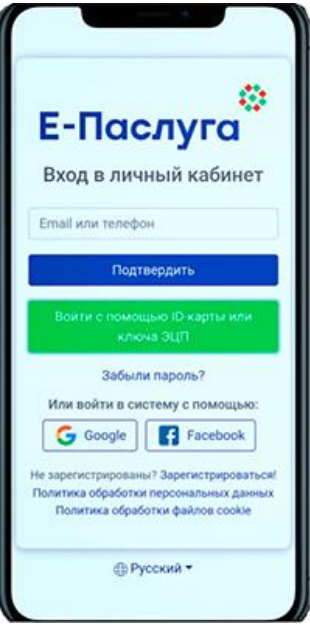

3. Нажимаем на кнопку «Войти с помощью іd-карты или ключа ЭЦП»

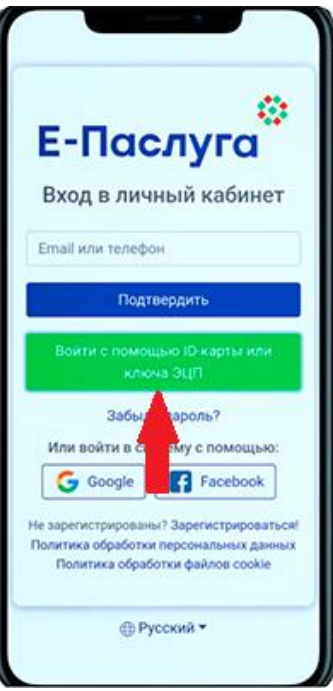

4. После нажатия на кнопку, появиться окно ввода pin-1 (pin-код-1 выдается при получении физ. лицом id-карты)

| <ul> <li>Е-Паслуга</li> <li>Введите РІN-1</li> <li>Введите РІN-1</li> </ul> |   |    |
|-----------------------------------------------------------------------------|---|----|
|                                                                             |   |    |
| 4                                                                           | 5 | 6  |
| 7                                                                           | 8 | 9  |
| ÷                                                                           | 0 | ок |
|                                                                             |   |    |
|                                                                             |   |    |

5. Если pin-1 введен правильно, появится сообщение о необходимости приложить id-карту к считывателю NFC мобильного телефона.

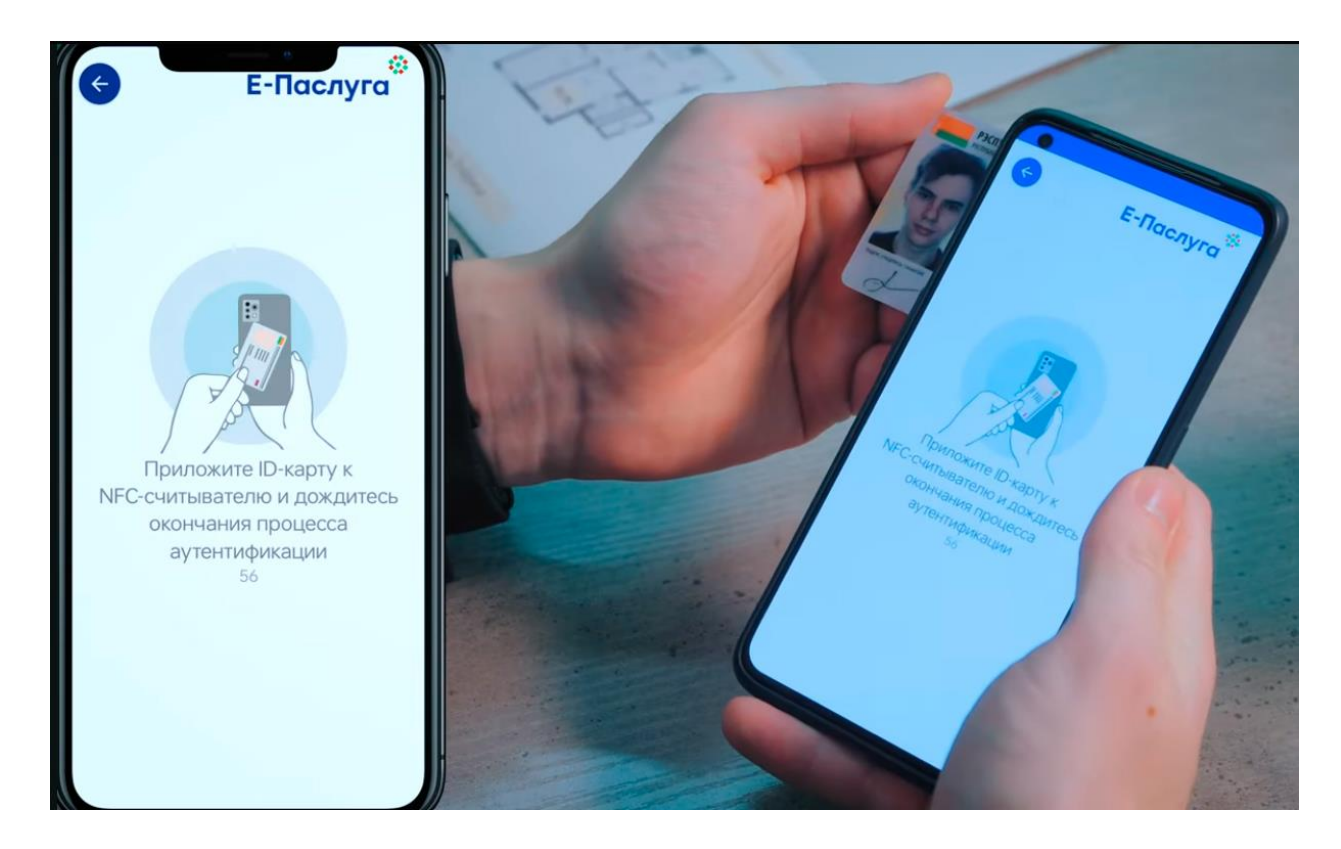

6. Когда мобильный телефон (NFC) начнет считывать информацию с id-карты на мобильном телефоне должен раздаться звуковой сигнал или на телефоне сработает вибрация.

7. На этом все. Дождавшись окончания процесса аутентификации, физическое лицо получает полный доступ к электронным услугам.

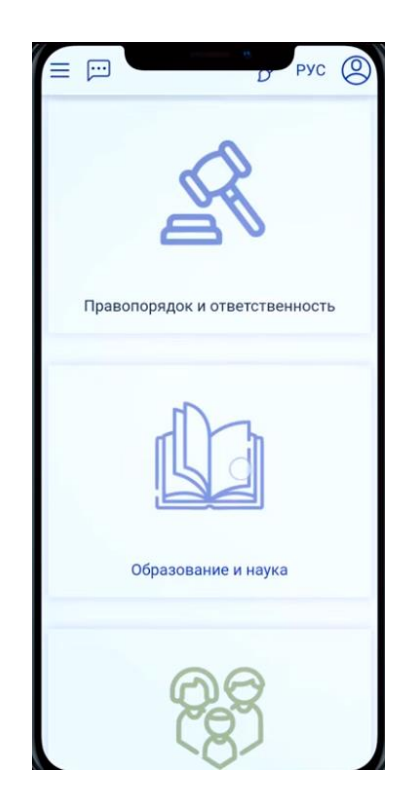